#### АННОТАЦИЯ

Руководство пользователя относится к пакету эксплуатационной документации. Основная цель руководства пользователя – обеспечение пользователя необходимой информацией для самостоятельной работы с электронным путеводителем «Экскурсия по Железногорску».

Руководство пользователя содержит информацию о возможностях электронного путеводителя, рекомендации по его использованию, условия, при соблюдении которых обеспечивается использование электронного путеводителя в соответствии с назначением; описывает действия по восстановлению работы при обнаружении ошибок в данных.

Руководство пользователя содержит обозначение и компоненты электронного путеводителя. В руководстве пользователя описываются основные функции электронного путеводителя «Экскурсия по Железногорску», также представлена договорная информация.

#### 1. НАЗНАЧЕНИЕ И УСЛОВИЯ ПРИМЕНЕНИЯ

Электронный путеводитель «Экскурсия по Железногорску» призван объединить в единой электронной среде историю района и информацию о улицах и достопримечательностях, персонах и хронологических событиях г. Железногорска, необходимой для изучения истории района, сбора фактов по данной теме и др.

В таблице 1 представлены минимальные и рекомендуемые системные требования к техническим средствам, используемых при создании электронного путеводителя.

| Наименование              | Характеристика оборудования |               |  |
|---------------------------|-----------------------------|---------------|--|
| оборудования (материалов) | Минимальные                 | Рекомендуемые |  |
|                           | требования                  | требования    |  |
| Процессор                 | 1,6 ГГц                     | 2,4 ГГц       |  |
| Оперативная память        | 2 Гб                        | 4 Гб          |  |
| Жесткий диск              | 200 Гб                      | 250 Γδ        |  |
| Видеокарта                | 512 M6                      | 2 Гб          |  |
| Монитор                   | 1024x768                    | 1920x1080     |  |
| Клавиатура                | Стандартная                 | Стандартная   |  |
| Манипулятор «Мышь»        | Стандартная                 | Стандартная   |  |

Таблица 1 – Требования к программным средствам

При разработке электронного путеводителя «Экскурсия по Железногорску» для создания и просмотра используются средства, представленные в таблице 2.

| Наименование характеристики              | Значение характеристики                |  |  |  |
|------------------------------------------|----------------------------------------|--|--|--|
|                                          |                                        |  |  |  |
| Системное ПО                             |                                        |  |  |  |
| OC Microsoft Windows 7 и новее           | управление процессами и ресурсами      |  |  |  |
|                                          | компьютера; обеспечение запуска всех   |  |  |  |
|                                          | остальных программ                     |  |  |  |
| Прикладное ПО                            |                                        |  |  |  |
| Текстовый редактор Microsoft Office Word | для создания, редактирования и         |  |  |  |
| 2013                                     | форматирования текста и таблиц для     |  |  |  |
|                                          | наполнения разделов электронного       |  |  |  |
|                                          | путеводителя                           |  |  |  |
| Графический редактор GIMP-2.10.32        | для обработки фотографий для           |  |  |  |
|                                          | последующего внесения их в электронный |  |  |  |
|                                          | путеводитель                           |  |  |  |
| Web-6pay3ep Google Chrome, Yandex        | для просмотра содержимого электронного |  |  |  |
| Browser, Mozilla Firefox, Opera          | путеводителя                           |  |  |  |
|                                          |                                        |  |  |  |
| Инструментальное ПО                      |                                        |  |  |  |
| Конструктор сайтов Mobirise 5.6.1.       | для создания и управления контентом    |  |  |  |
|                                          | электронного путеводителя              |  |  |  |

# Таблица 2 - Программное обеспечение электронного путеводителя

# 2. ПОДГОТОВКА К РАБОТЕ

Для запуска электронного путеводителя необходимо выполнить следующие действия:

Открыть любой браузер Internet Explorer, Mozilla Firefox, GoogleChrome, Орега на персональном компьютере;

- Активировать ссылку <u>https://lvwntqvk5d.mobirisesite.com/</u>
- <u>После активации</u> ссылки откроется главная страница электронного путеводителя (рисунок 1).

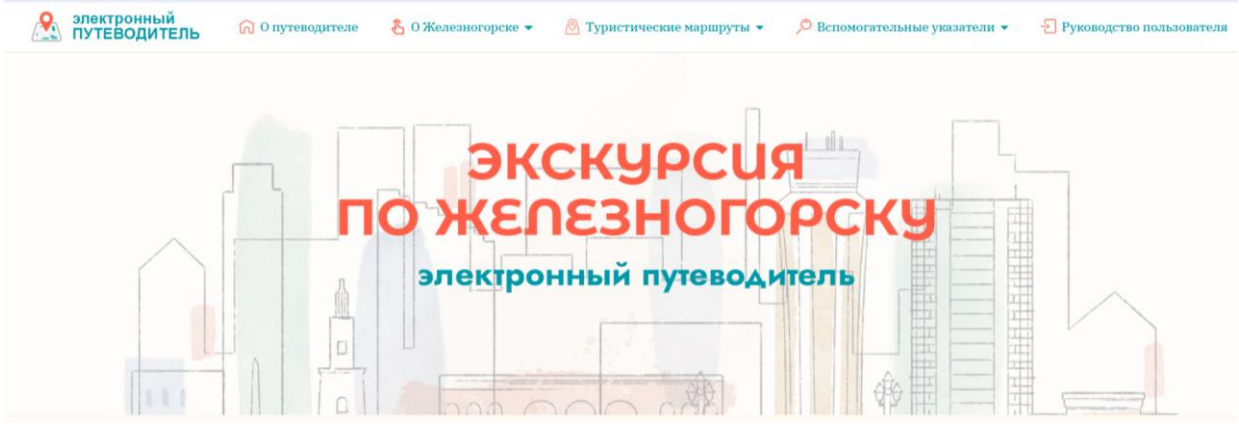

Рисунок 1– Интерфейс главной страницы электронного путеводителя «Экскурсия по Железногорску»

### 3. ОПИСАНИЕ ОПЕРАЦИЙ

Переход по разделам электронной выставки осуществляется при помощи основного меню, расположенного в верхней части электронной выставки. Интерфейс основного меню электронного путеводителя «Экскурсия по Железногорску» представлен на рисунке 2.

🙈 электронный ПУТЕВОДИТЕЛЬ 🙃 О путеводителе 🐁 О Железногорске 🗸 🖉 Туристические маршруты 👻 🔎 Вспомогательные указатели 👻 🕣 Руководство пользователя

Рисунок 2 – Интерфейс основного меню электронного путеводителя

Просмотр раздела «О Железногорске» осуществляется наведением курсора на раздел и одинарным нажатием кнопки мыши. Интерфейс раздела «О Железногорске» представлен на рисунке 3.

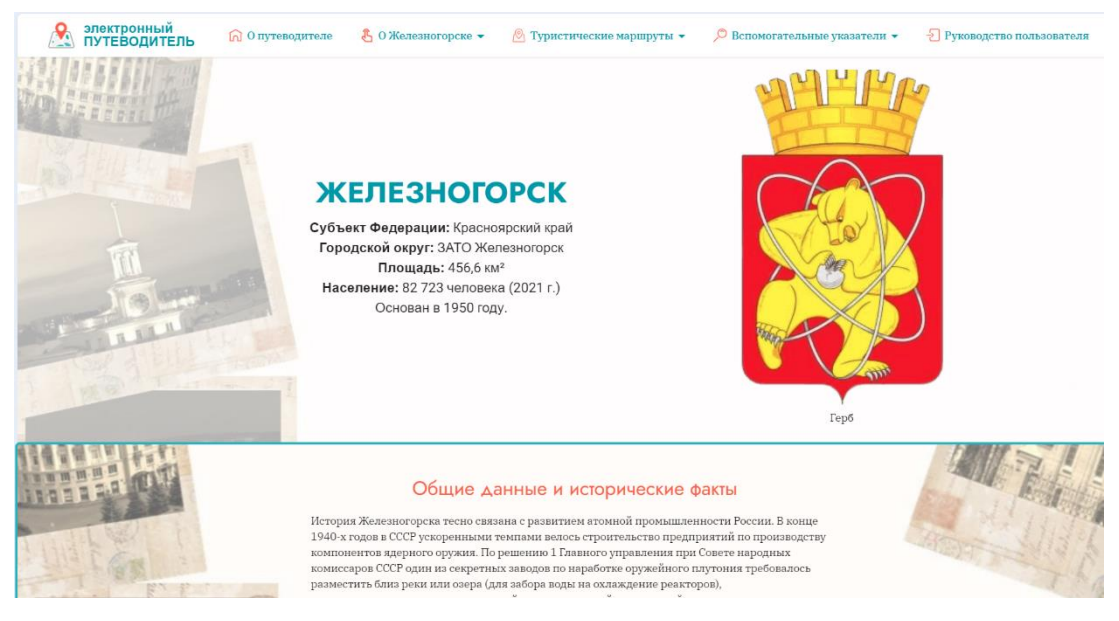

Рисунок 3 – Интерфейс раздела «О Железногорске»

Раздел «О Железногорске» содержит несколько подрубрик. Для выбора подрубрики необходимо навести курсор мыши на раздел «О Железногорске», затем одним нажатием мыши выбрать нужный раздел. Рубрика «Хронологические события» представлена на рисунке 4.

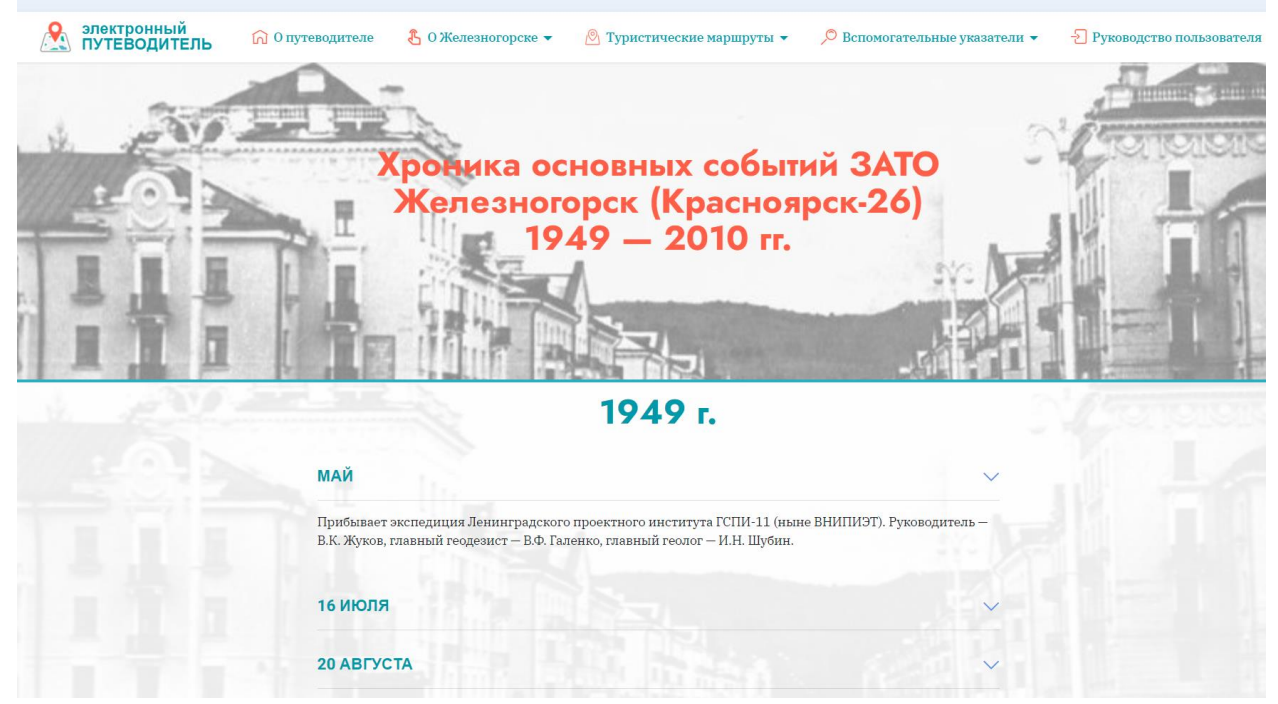

Рисунок 4 – Интерфейс рубрики «Хронологические события»

Просмотр рубрики «Железногорск сегодня» осуществляется наведением курсора на раздел «О Железногорске», затем одним нажатием мыши выбрать рубрику «Железногорск сегодня» (рисунок 5).

| электронный<br>ПУТЕВОДИТЕЛЬ | 🞧 О путеводителе 🤱 О Железногорске 👻 🖄 Туристические маршруты 👻 🔎 Вспомогательные указатели 💌                                                                                                    | - Руководство пользователя |
|-----------------------------|----------------------------------------------------------------------------------------------------|----------------------------|
|                             | капитальных вложений резидентов. В ТОР "Железногорск" будет применяться таможенные процедуры<br>свободной таможенной зоны, установленной правом Евразийского экономического союза. Создание<br>инфраструктуры территории опережающего развития будет финансироваться за счёт внебюджетных<br>иоточников. |                            |
|                             |                                                                                                    | 1.1                        |
|                             | Хронологические события ЗАТО Железногорск                                                                                                    |                            |
|                             | 1949 — 2010 rr.                                                                                                    |                            |
|                             | <u>Перейти в раздел &gt;&gt;</u>                                                                                                    |                            |
|                             |                                                                                                    |                            |
|                             | NY .                                                                                                    |                            |
|                             | Железногорск сегодня                                                                                                    |                            |
|                             | Сегодня Железногорск располагает сетью образовательных, спортивных и культурных учреждений, на                                                                                                    |                            |
|                             | базе которых проводятся мероприятия краевого и российского масштабов. Это во многом помогает                                                                                                    |                            |
|                             | взаимодеиствию территории и поиску новых возможностей для развития самого города. В системе<br>образования функционируют 52 образовательных учреждения: 27 детских дошкольных 18                                                                                                    |                            |
|                             | учреждений общего образования и 7 учреждений дополнительного образования. В городе                                                                                                    |                            |
|                             | развивается более 60 видов спорта, работают три детско-юношеские спортивные школы. Работают 11                                                                                                    |                            |
|                             | культурных учреждений: два театра, музыкальная и художественные школы, парк, музей, библиотеки,                                                                                                    |                            |
|                             | дома культуры.                                                                                                    |                            |
|                             | В 2020 году Железногорск отметил свой 70-й день рождения. Он по-прежнему красив, молод и все так                                                                                                    |                            |
|                             | же готов строить своё завтра. Каким оно будет, зависит от многих факторов - от политики государства,                                                                                                    |                            |
|                             | от экономической ситуации, от стабильности предприятий. И, конечно, от самих горожан: любовь,                                                                                                    |                            |
|                             | внимание и забота - лучшая поддержка во все времена.                                                                                                    |                            |
|                             |                                                                                                    |                            |

Рисунок 5 – Интерфейс рубрики «Железногорск сегодня»

Просмотр рубрики «Карта сайта» осуществляется наведением курсора на раздел «О Железногорске», затем одним нажатием мыши выбрать рубрику «Карта достопримечательностей» (рисунок 6).

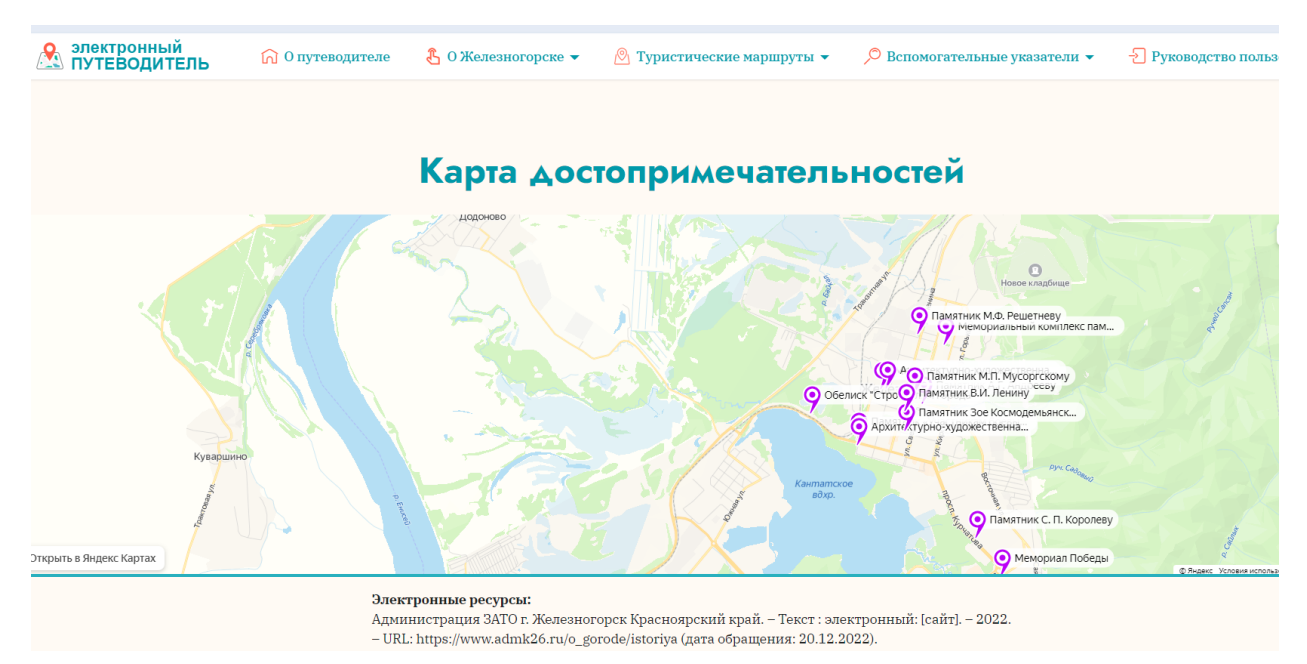

Рисунок 6 – Интерфейс рубрики «Карта достопримечательностей»

Просмотр раздела «Туристические маршруты» осуществляется наведением курсора на данный раздел, затем одним нажатием мыши выбрать рубрику «По улицам первостроителей» (рисунок 7).

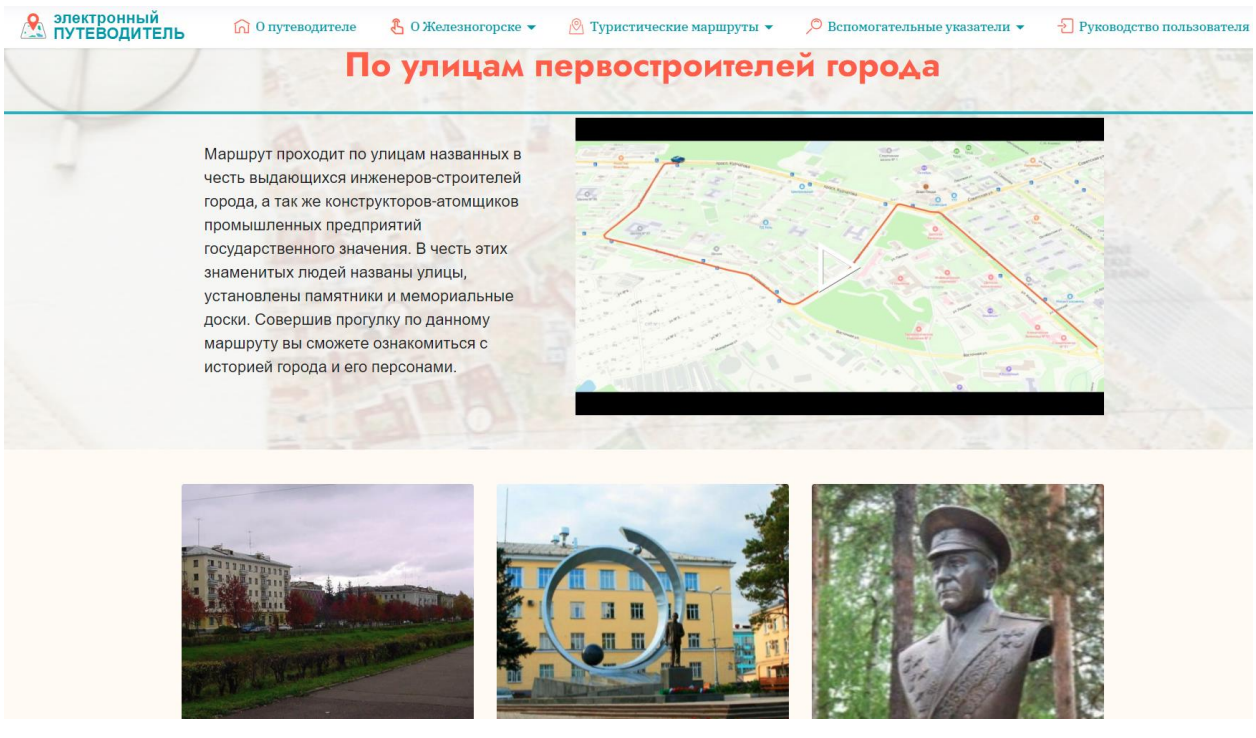

Рисунок 7 – Интерфейс рубрики «По улицам первостроителей»

Просмотр рубрики «По главным улицам города» осуществляется наведением курсора на раздел «Туристические маршруты», затем одним нажатием мыши выбираем рубрику «По главным улицам города» (рисунок 8)

электронный ПУТЕВОДИТЕЛЬ 🖁 О Же බ О путеводителе 🕅 Туристические маршруты 🔻 По главным улицам города Неторопливая пешеходная прогулка по главным улицам города - особый вид досуга, одинаково интересный гостям и жителям города. Маршрут включает осмотр знаковых достопримечательностей, музеев и парков города Железногорска. Вы сможете насладиться колоритом города и сделать памятные фото, на его улицах и парках.

Рисунок 8 – Интерфейс рубрики «По главным улицам города»

Просмотр рубрики «Аудиогиды» осуществляется наведением курсора на раздел «Туристические маршруты», затем одним нажатием мыши выбираем рубрику «Аудиогиды» (рисунок 9)

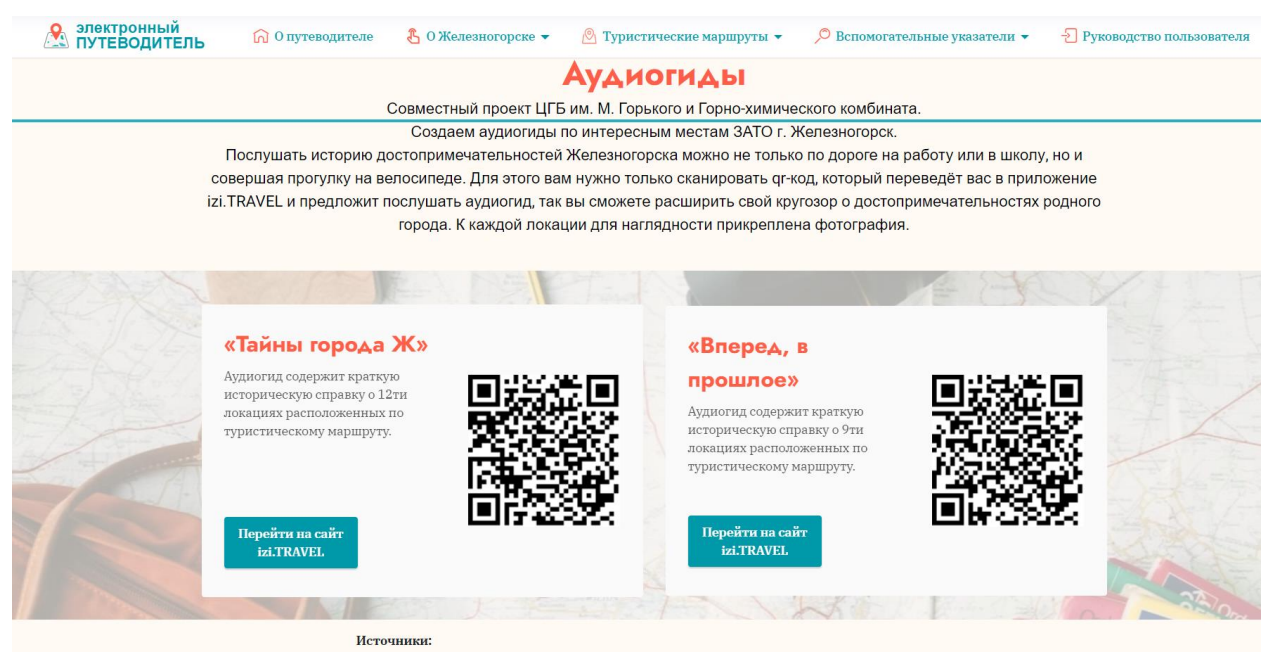

Рисунок 9 – Интерфейс рубрики «Аудиогиды»

Просмотр раздела «Вспомогательные указатели» осуществляется наведением курсора на раздел, затем одним нажатием мыши выбираем рубрику «Указатель названий» (рисунок 10)

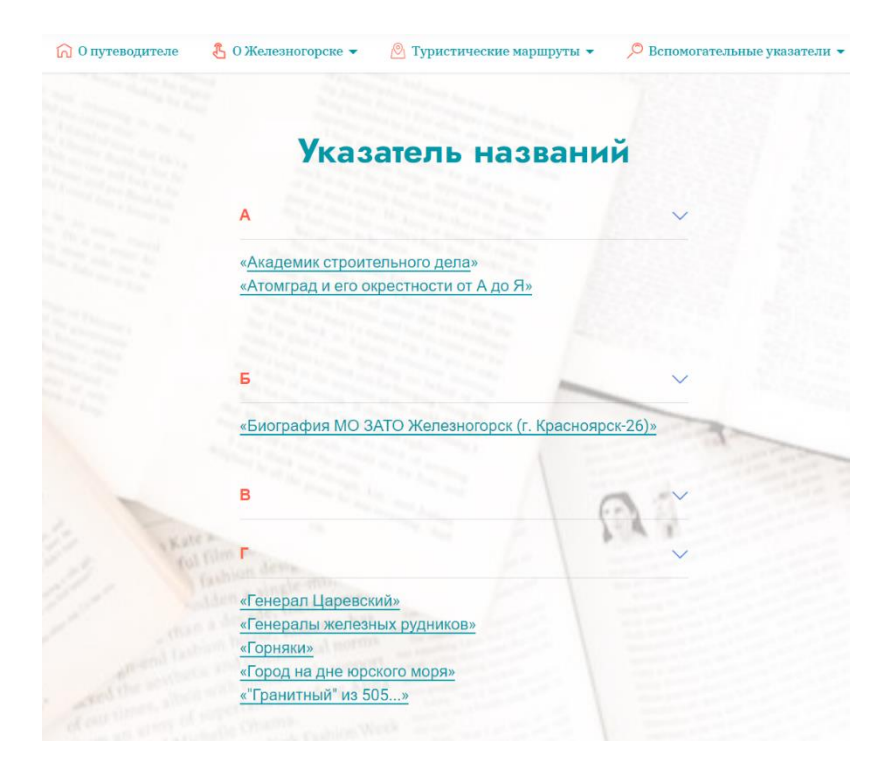

Рисунок 10 – Интерфейс рубрики «Указатель названий»

Просмотр рубрики «Указатель улиц» осуществляется наведением курсора на раздел «Вспомогательные указатели», затем одним нажатием мыши выбираем рубрику «Указатель улиц» (рисунок 11)

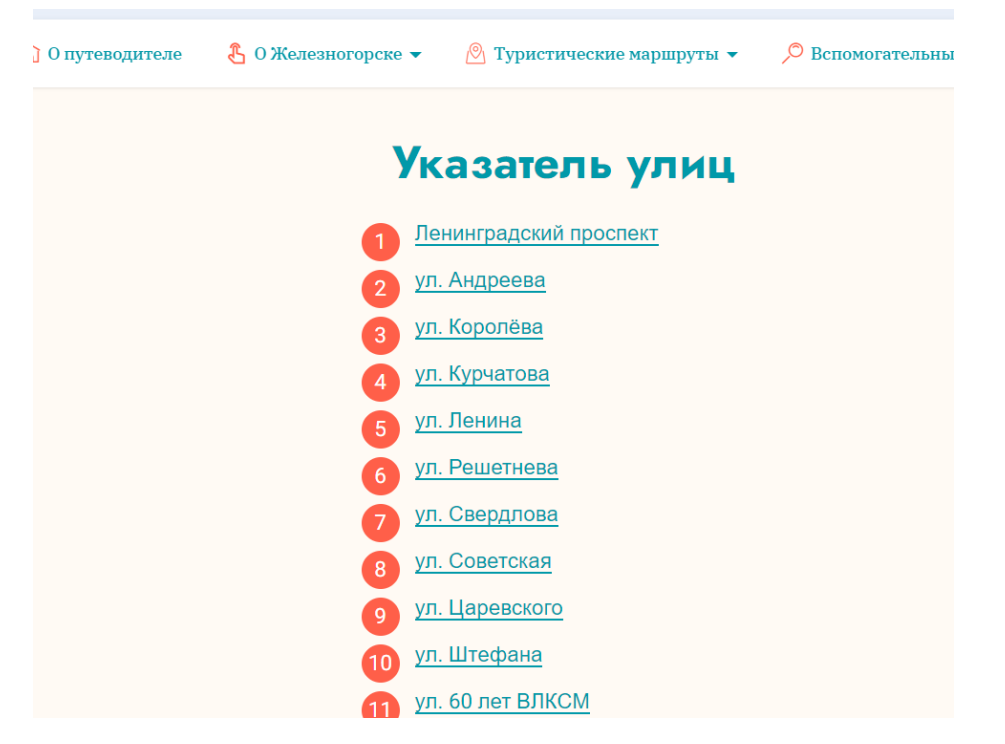

Рисунок 11 – Интерфейс рубрики «Указатель улиц»

Просмотр рубрики «Указатель персон» осуществляется наведением курсора на раздел «Вспомогательные указатели», затем одним нажатием мыши выбираем рубрику «Указатель персон» (рисунок 12)

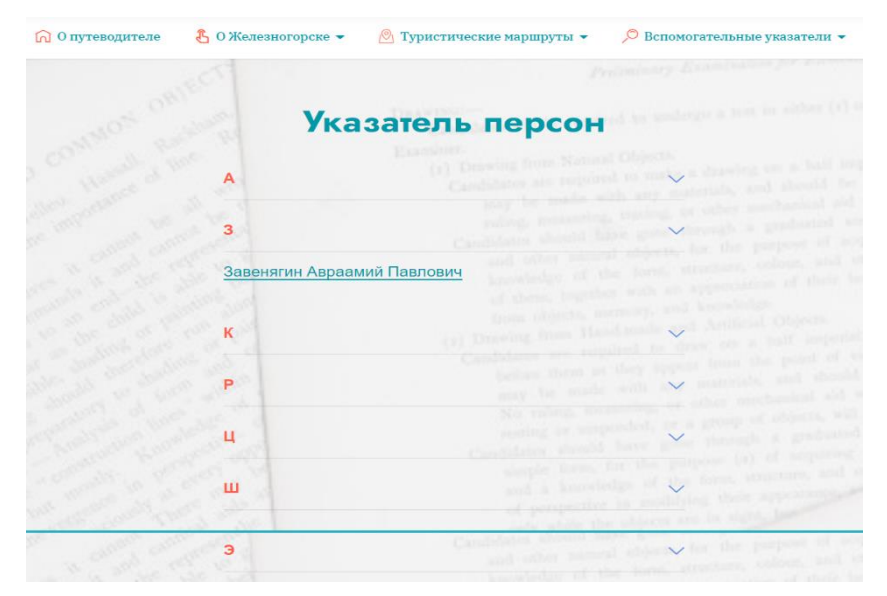

Рисунок 12 – Интерфейс рубрики «Указатель персон»

Просмотр рубрики «Указатель хронологических событий» осуществляется наведением курсора на раздел «Вспомогательные указатели», затем одним нажатием мыши выбираем рубрику «Указатель хронологических событий (рисунок 13)

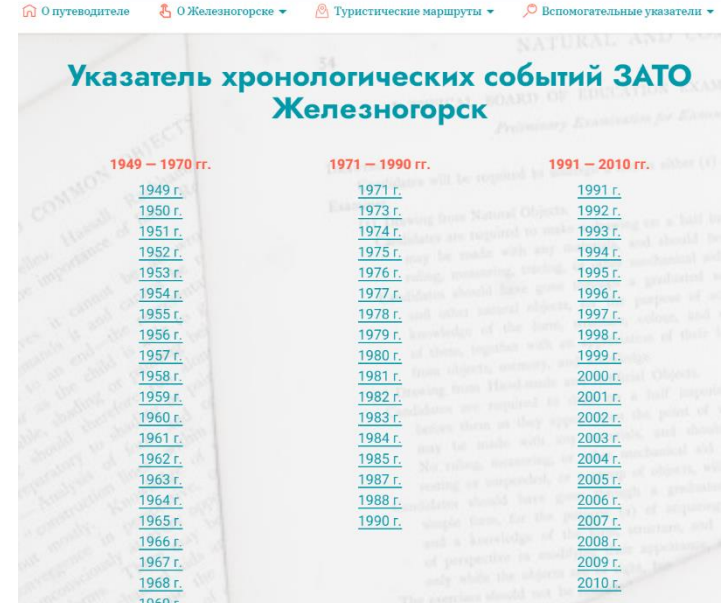

Рисунок 13 – Интерфейс рубрики «Указатель хронологических событий»

Просмотр рубрики «Указатель достопримечательностей» осуществляется наведением курсора на раздел «Вспомогательные указатели», затем одним нажатием мыши выбираем рубрику «Указатель достопримечательностей»

(рисунок 13)

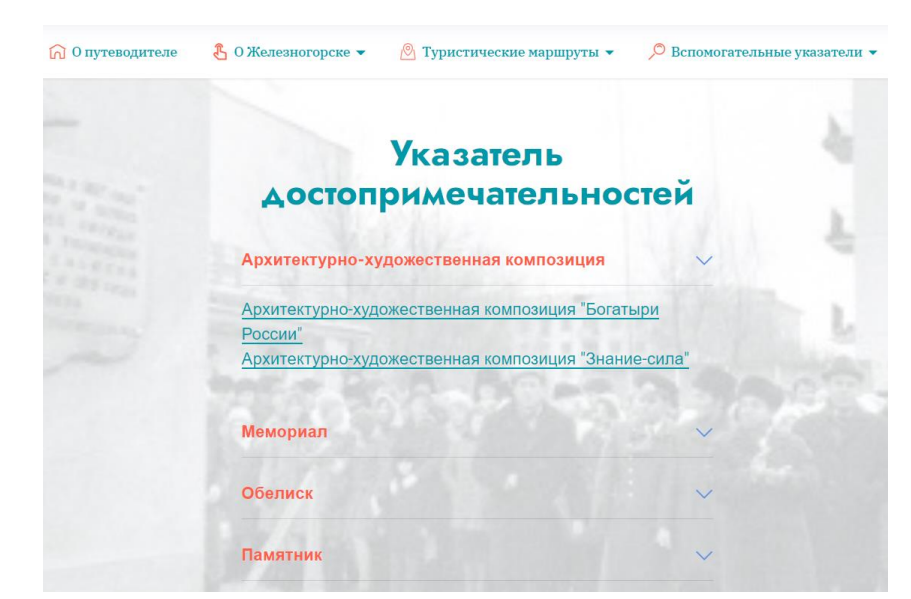

Рисунок 13 – Интерфейс рубрики «Указатель достопримечательностей»

## 4. АВАРИЙНЫЕ СИТУАЦИИ

При возникновении неполадок в работе электронного путеводителя необходимо:

• убедиться, что компьютер, а также установленное на нём программное обеспечение соответствует минимальным системным требованиям;

• убедиться в доступности сети Интернет (проверить возможность загрузки других интернет-ресурсов).

### 5. РЕКОМЕНДАЦИИ ПО ОСВОЕНИЮ

При возникновении вопросов и замечаний, связанных с организацией информации в ЭП «Экскурсия по Железногорску», а также вопросов по распространению и приобретению ЭП, необходимо обращаться на кафедру цифровых технологий и ресурсов ФГБОУ ВО «Кемеровский государственный институт культуры».

Почтовый адрес: 650056 г. Кемерово, ул. Ворошилова, 17.

Телефон: (384-2)35-80-63.

Интернет-сайт кафедры ТАОИ: <u>http://taoi.kemguki.ru/</u>

Электронная почта кафедры ТАОИ: taoi@kemguki.ru